## Windows でのテンポラリファイルの管理

ご存知でしたか?... Windows で TNT 処理によって作成されたテンポラリファイルを 格納するフォルダをコントロールすることができます。

テンポラリファイルの管理によって...

- TNTmips のテンポラリファイル保存用のドライブとフォルダをユーザが決めることができます。
- ●複数のドライブにテンポラリファイルを格納することができます。

●指定したテンポラリフォルダに残ったテンポラリファイルを見たり削除することができます。

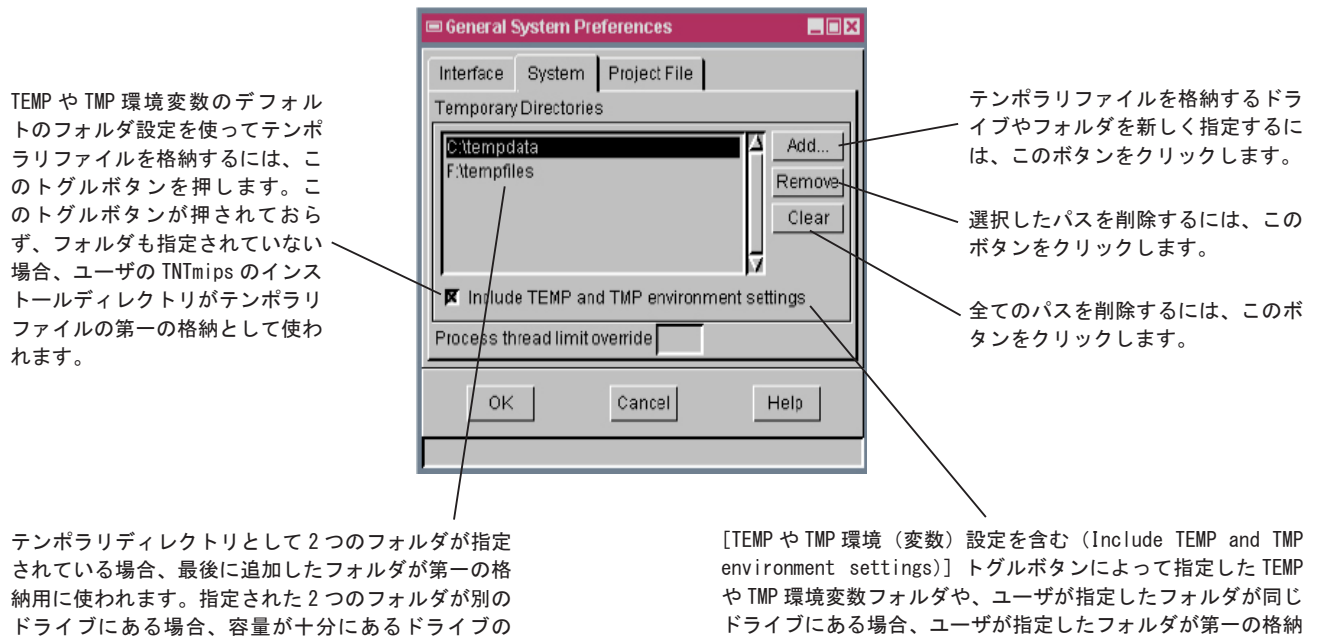

フォルダが第一の格納場所として使われます。

用に使われます。そうでない場合、容量が十分にあるドライブ のフォルダが第一の格納場所として使われます。

## Windows のテンポラリファイルの管理方法

- TNT 製品のテンポラリファイルフォルダに移動し、見つけたテンポラリファイルを削除します。
- TNTmips のメニューバーから [ツール] > [システム] > [詳細設定] を選択し、[システム] タブパネルをクリッ クしてテンポラリファイルを格納する場所を新しく指定します。
- [追加 (Add)] ボタンをクリックしてテンポラリファイルを格納する場所を新しく指定します。
- ●「Temporary Directories」ペインから希望するパスを選択し、[削除] ボタンをクリックして削除します。
- [OK] ボタンをクリックします。

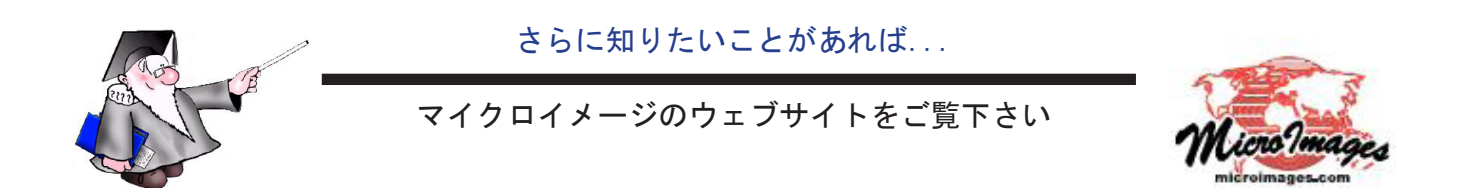